# 居留證線上申辦作法

生

僑

第一步驟

請先完成註冊(繳費),然後至學生資訊系統 (<u>https://wac.kmu.edu.tw/loginnew.php?PN0=indexstuv2.php&usertyp</u> <u>e=stu&lang=zh</u>)下載在學證明。

第二步驟

• 準備好護照、學生簽證、海外聯招入學通知書、已蓋章的學 生證影本、彰銀學費入口網下載繳費收據(若尚未繳費,說明 預計何時繳交之文字檔以PDF檔上傳)。 請把所有的資料掃描至PDF檔案! 照片不能PDF檔 建議用PDF檔案,不能超過512KB!!! 請自行壓縮檔案大小!

| 💈 入境passport.pdf - Adobe                                                                                                    | Acrobat Pro                                                            |                              |           |                            |          |    |   |  |  | _ | 0 X |
|----------------------------------------------------------------------------------------------------|------------------------------------------------------------------------|------------------------------|-----------|----------------------------|----------|----|---|--|--|---|-----|
| 文件(F) 编辑(E) 视图(V)                                                                                                    | 文档(D) 注释(C) 表望                                                         | 単(R) 工具(T) 高                 | 级(A) 窗口(W | /) 帮助(H)                   |          |    |   |  |  |   | ×   |
| 💫 创建 🔹 🞝 合并 🗸                                                                                                    | 页眉和页脚(出)                                                               | t t                          | 📑 表单 ▼    | 📑 多媒体 🔹 🤇                  | ှ 注释 🕶   |    |   |  |  |   |     |
|                                                                                                    | - 市宏(D)<br>水印(W)                                                       | •                            | ۲         | <ul> <li>100% -</li> </ul> | <b>↔</b> | 查找 | • |  |  |   |     |
| 打字机工具 Tr                                                                                                    | 插入页面(N)<br>提取页面(X)                                                     | ۲                            |           | ~ 9                        | ~        |    |   |  |  |   |     |
| <b>P</b>                                                                                                    | <b>替换页面(<u>R</u>)</b><br>删除页面( <u>E</u> )                              | Shift+Ctrl+D                 |           |                            |          |    |   |  |  |   | ^   |
| 🖳 🔝                                                                                                    | 拆分文档(L)                                                                |                              |           |                            |          |    |   |  |  |   |     |
| 🛎 孎                                                                                                    | 歲剪贝面(P)<br>旋转页面(T)                                                     | Shift+Ctrl+T<br>Shift+Ctrl+R |           |                            |          |    |   |  |  |   |     |
|                                                                                                    | 扫描为 PDF( <u>S</u> )     优化扫描的 PDF( <u>O</u> )     OCR 文本识别( <u>C</u> ) | +                            |           |                            |          |    |   |  |  |   |     |
| ≞                                                                                                    | 减少文件大小(Z)<br>位直文档(I)                                                   |                              |           |                            |          |    |   |  |  |   |     |
| 0                                                                                                    | 比较文档( <u>A</u> )<br>                                                   | Ctrl+B                       |           |                            |          |    |   |  |  |   |     |
| × .                                                                                                    | ∅ 附加文件(E)…                                                             |                              |           |                            |          |    |   |  |  |   |     |
|                                                                                                    |                                                                        |                              |           |                            |          |    |   |  |  |   |     |
| <ul> <li>✓</li> <li>✓</li></ul> |                                                                        |                              |           |                            |          |    |   |  |  |   |     |
| r<br>O                                                                                                    |                                                                        |                              |           |                            |          |    |   |  |  |   |     |

### 僑生居留證線上申請網址

# 雲端線上申辦(immigration.gov.tw)

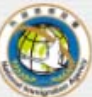

內政部移民署 NATIONAL IMMIGRATION AGENCY

English

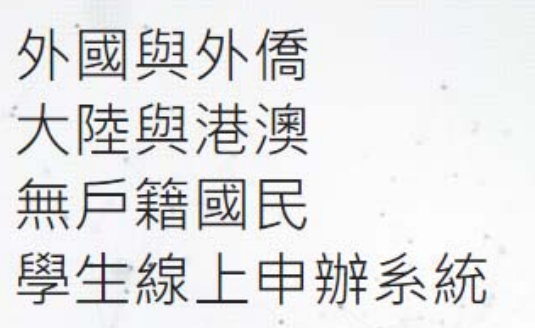

線上申請 學生自行申請:請先選擇身分類型

就讀學校代辦

大陸學生

香港澳門學生

學生 外國與外僑學生

無戶籍國民學生

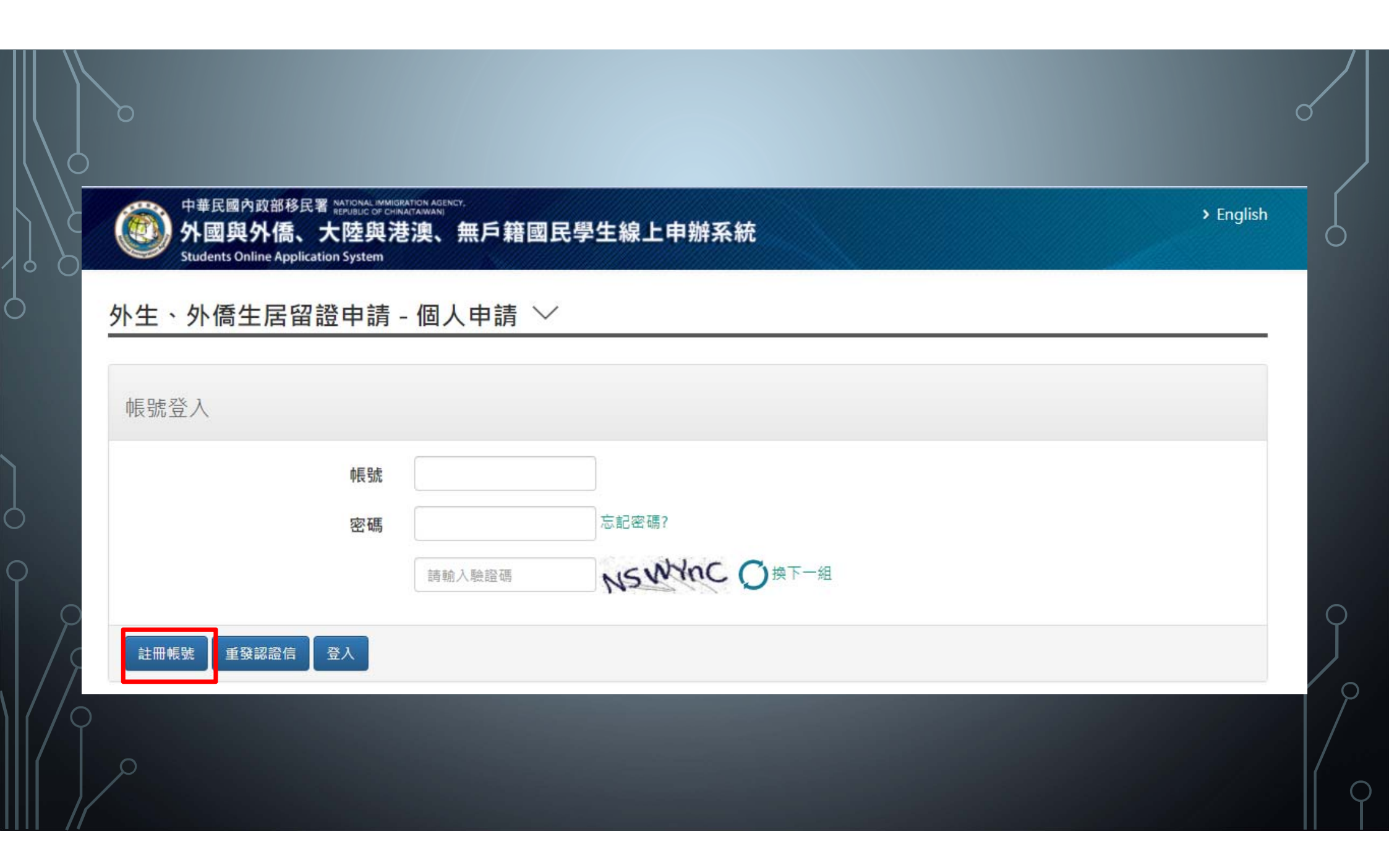

### 請填寫自己的個人資料

> English

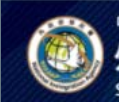

中華民國內政部移民署 National Individuation Agency. 外國與外僑、大陸與港澳、無戶籍國民學生線上申辦系統 Students Online Application System

#### 外生、外僑生居留證申請 - 學生註冊 ∨

| 中文姓名        | *英文姓氏                             | *英文名字   | *國籍 |  |
|-------------|-----------------------------------|---------|-----|--|
|             |                                   |         | 請選擇 |  |
| 出生日期(西元) 🛅  | *性別                               | *護照號碼   |     |  |
|             | 請選擇                               |         |     |  |
| 聯絡電話        | 分機號碼                              | *電子郵件   |     |  |
| 登入帳號        | *登入密碼                             | *登入密碼確認 |     |  |
| 青務必記住您填寫的帳號 | 密碼長度最少8個字,且至少1個英文<br>小寫字母及1個阿拉伯數字 |         |     |  |
|             |                                   |         |     |  |

|              |            | 線上甲辦▼                  | 進度查詢▼                  | 線上澱費-      | 帳號維護▼ | 下載帶區→      |            |
|--------------|------------|------------------------|------------------------|------------|-------|------------|------------|
| 하다 글         |            | 店留證自火中                 |                        |            |       |            |            |
| <b>劷</b> 并 手 | ∍垻 ~       | 居留證延期日<br>料異動)         | ]請(営貨                  |            |       |            |            |
| 、右楣          |            | 居留證換證()                | 未註冊電                   |            |       |            |            |
| 4 · 1 · 105  |            | 一                      | IIC居留                  |            |       |            |            |
| 重要           | 標題         | 居留證資料學                 | 動                      |            |       | 公告單位       | 公告日期       |
| 0            | 轉學或升學的學生請測 | 注意! For students chang | ging their school      |            |       | 移民資訊組系統設計科 | 2020/08/13 |
| 0            | 多元支付輕鬆付,臨初 | 瘡服務更升級 Diversified     | Choices of Paym        | ent Now    |       | 移民資訊組系統設計科 | 2020/07/27 |
| 0            | 【公告】學生線上申  | 游系統於2020.5.27新增總       | <u>】<br/>【上申請書自動裁切</u> | ] 摄取大頭照功能  |       | 移民資訊組系統設計科 | 2020/06/02 |
| 2            | 【公告】學生線上申  | 游系統於2020.5.27新増約       | 12日前書自動裁切              | ] 攝取大頭照功能。 |       | 移民資訊組系統設計科 | 2020/06/02 |

- 取適當安全維護措施,以避免您個人資料遭到外洩、竊取、竄改或其他不當利用;然依據中華民國《個人資料保護法》第 28條規定,您的個人資料及權利倘因天災、事變或其他不可抗力、第三方不法蒐集等因素而遭致損害,中華民國政府無法 負損害賠償責任。
- 4. 機關人員或申請人使用本署認可之憑證於本系統辦理相關申請、審核事宜者,視同機關或申請人本人所為行為。
- 5. 使用本系統者,視同同意以電子文件為表示方式。

信

設

署

務

- 6. 若您非居留證申請人本人而於本系統提出申請、延期或異動,視同已取得申請人本人授權,您與申請人間因此衍生糾紛, 均與本署無涉;您在本系統所提供之資料必須正確、真實且完整,否則本署恐無法進行審核並可能作出不利您權益之處分 或處置。
- 7. 本署謹依據《入出國及移民許可證件規費收費標準》,於您的申請案通過審核時,請您透過線上繳費方式繳納規費。本署 未指定或委託任何旅行社、移民業務機構、私立就業服務機構或個人辦理申請案,您若自行透過他人代為申請而衍生代辦 費等費用,均與本署無涉。
- 8. 提供或上傳資訊依照個人資料保護法規定,僅供外國與外僑學生申請、延期或異動居留證案件使用;提供或上傳資訊如有 偽冒不實,應負一切法律相關責任。
- 9. 本系統相關之申辦項目詳如「辦理外國外僑學生居留證及展延或異動線上申請須知」。
- 10. 依規定上傳文件為外文者,應經駐外館處驗證,並檢附經駐外館驗證或國內公證人認證之中譯本。
- 11. 線上申辦之申請案尚未完成送審前,皆可進行編輯,如經線上送件成功,即無法進行編輯,申請者應確認申請案內容之正 確性後再行送件。
- 12. 線上申辦居留證之申請案審核作業約5個工作天(不含例假日、補件,如須退件補正及領卡訊息,本系統將以電子郵件通知,申請者可於接獲補件通知後,立即於系統進行補正作業(補件應於經通知之翌日起3個工作天內補正,未依規定補正或經補正仍不合規定者,駁回其申請)。領取本居留證須進行身分查核,請依取件日期,持憑收據及原外僑居留證正本至居住地之本署各直轄市、縣(市)服務站專責櫃台取件。
- 13.申請人應於核准通過五個工作日內,以信用卡、網路ATM、虛擬帳號或E政府繳費平台等方式繳交證照費,本署製證完成, 即以電子郵件通知學校或僑生攜帶個人身分證明文件、繳費收據及原外僑居留證正本至本署各區事務大隊所屬直轄市、縣 (市)服務站(以下簡稱該管服務站)領證。
- 14. 線上系統使用操作相關問題,請洽本署移民資訊組客服專線02-27967162;申請相關問題,請多加利用本署網站查詢相關 資訊(網址:http://www.immigration.gov.tw)或洽居住地之本署各直轄市、縣(市)服務站。
- 15. 您閱覽上開條款並繼續使用本系統者,視同已同意遵守本聲明事項。

✔ 同意上述條款,請打勾。

確定

取消

alish

| 中華民國內政部移民署 NATIONAL IMMIGRATION AGENCY.<br>REPUBLIC OF CHINARTAWANIS                             | > English |       |
|--------------------------------------------------------------------------------------------------|-----------|-------|
| 外國與外僑、大陸與港澳、無戶藉國氏学生線上甲辦系統<br>Students Online Application System                                  |           |       |
| 線上申辦- 進度查詢- 線上繳費- 帳號維護- 下載專區-                                                                    |           | 15124 |
| 外生、外僑生來臺申請 - 個人申請 ~          *請選擇身分別:       (僑生 ~)          *申請來臺就學學制       學± ~ <b>碩士班請自行更改</b> |           | -     |
| *就學狀態 已註冊 ~                                                                                      |           |       |
| 若為交換生應上傳學校核發之『公文或載明有交換期限之證明書』                                                                    |           |       |
| 送出重設                                                                                             |           |       |
|                                                                                                  |           |       |

| 中華民國內政部移民署 Ment<br>中華民國內政部移民署 Ment<br>外國與外僑、大陸<br>Students Online Application St | mal immissation agency.<br>bc of chinattanwani<br>b與港澳、無戶籍國民學生線上申辦系統<br>stem                                                                                                    | > English |
|----------------------------------------------------------------------------------|----------------------------------------------------------------------------------------------------|-----------|
|                                                                                  | 線上申辦→ 進度查詢→ 線上繳費→ 帳號維護→ 下載專區→                                                                                                    |           |
| 申請資料                                                                             |                                                                                                    |           |
| の しんしん しんしん しんしん しんしん しんしん しんしん しんしん しん                                          | <ul> <li>*照片上傳 選擇檔案 未選擇任何檔案 済除</li> <li>*申請資格</li> <li>外國及外僑學生進入臺灣地區就學</li> <li>*申請來臺就學學制</li> <li>學士</li> <li>*學校單位 請選擇 ~</li> <li>*就學狀態</li> <li>已註冊</li> <li>*居留證效期 1年 ~</li> </ul> |           |

|               | 中華民國<br>外國<br>Studen | 內政部移民署 NATIONAL IMMIR<br>REPUBLIC OF ONL<br>大頭照自動裁切 | RATION AGENCY,<br>AATAIWANI                    |       | → English |  |
|---------------|----------------------|-----------------------------------------------------|------------------------------------------------|-------|-----------|--|
|               | 申請資料                 | 大頭照檔案上傳: 選打<br>原始圖檔預覽                               | <b>睪檔案</b> 202009091356091000.jpg<br>自動裁切處理後預覽 | 上傳並裁切 |           |  |
| )<br>()<br>() |                      |                                                     | 處理後檔案下載(DownLoad)                              |       |           |  |
|               | 照月範修                 | × [=                                                | 留證效期 1年 🗸                                      |       | 開         |  |

| Students Online Application System                               |                                |
|------------------------------------------------------------------|--------------------------------|
| 線上申辦◆ 進度查詢◆ 線上繳費◆ 帳號維<br>1. 在學或註冊證明(蓋有目前學期註冊章之學生證或最近一學期學校開立的在學證明 | 註護→ 下載專區→ 月書(學生初次申請需繳入學分發通知書)) |
| 選擇檔案 students card.pdf 清除                                        | •                              |
| 2. 護照                                                            |                                |
| 選擇檔案 passport.pdf 清除 把資料                                         | 全部上傳 🔹                         |
| 3. 居留簽證                                                          |                                |
| 選擇檔案 入境passport.pdf 清除                                           | Ð                              |
| 4. 居住證明(房屋契約、戶口名簿或其他相關證明。例如:租賃契約或宿舍繳費證明                          | 月等文件。)                         |
| 選擇檔案 總费單.pdf · · · · · · · · · · · · · · · · · · ·               | 単 ①                            |
| 5. 僑生分發通知書                                                       |                                |
| 選擇檔案 entrance committee.pdf 清除                                   | •                              |

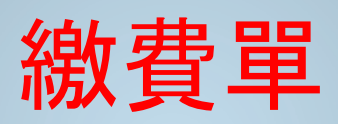

О

| 1 |                                     |                    |            |                   |                                                                                                    |
|---|-------------------------------------|--------------------|------------|-------------------|----------------------------------------------------------------------------------------------------|
|   | 學費                                  | 39, 615            | 外籍生健保費     | 0                 | <ol> <li>1. 繳款截止日:109/8/26(後醫系及研究所新生8/3止)。</li> </ol>                                                                                                |
|   | 雜費                                  | 16,233             | 电脑及网络通讯使用货 | 120               | 2. 本校新生統一收電腦及網路通訊使用費350元,住宿生                                                                                                    |
|   | 學分學雜費                               | 0                  |            |                   | 另加收120元。                                                                                                    |
|   | 學雜費基數                               | 0                  | 優秀生入學獎勵    | 0                 | 3. 申請轉系、就貨、減免、弱勢助學補助等學生,請先                                                                                                    |
|   | 僑生傷病醫療保險                            | 560                | 弱勢助學補助     | 0                 | 確定繳費車上系別及金額無誤後再繳費。                                                                                                    |
|   | 語言實習費(不可貸)                          | 820                | 保險費差額      | 0                 | J. 公員生个用額買(1平效除外),但甲請任佰者要繳任佰買。<br>6 閱學日前由請休學、視學老該勿樂豐。+舉無班里                                                                                           |
|   | 平安保險費                               | 381                | 學分費        | 0                 | (9學分以下)者,請依教務處選清課單至出納組織交舉分費。                                                                                                    |
|   | 僑生健保費                               | 0                  | 就貸金額       | 0                 | 7.請核對各項繳費項目及金額,如有疑問請先聯絡出納組:                                                                                                    |
|   | 宿舍費                                 | 11,000             | 减免金额       | 0                 | (校內分機 2125、2416、2417)。繳費通路請詳閱繳費說明。                                                                                                    |
|   | 電腦及網路通訊使用費                          | 350                |            |                   | 8.ATM繳費步驟:其他服務→ 一般繳費 → 銀行代號009                                                                                                    |
|   | 廣始全額合計:                             | \$69.079           |            |                   | →輸入14碼銷帳編號→輸入應繳金額→完成→印出明細。                                                                                                    |
|   | No sec 12 of 1                      | 400,010            |            |                   | <ul> <li>■1.本服務支援 「台灣Pay QRCode共通支付」,可</li> <li>2.使用台灣行動支付或其他銀行之行動網銀、台灣行</li> <li>2.使用台灣行動支付或其他銀行掃碼付款,繳款</li> <li>○. 使用台灣行動支付或其他銀行掃碼付款,繳款</li> </ul> |
|   | 出納:邵鳳卿 會計:許方<br>銷帳編號:7641109025001; | <b>芳盖 校長:</b><br>5 | 缝育志        |                   | 收款行蓋章<br>原連章大手範疇[[2]]<br>一一一一一一一一一一一一一一一一一一一一一一一一一一一一一一一一一一                                                                                          |
| L |                                     |                    |            | Maria and Andrews | 109. 9. 01                                                                                                    |

| ジア1回央ア11向、 入日<br>Students Online Application Sy | 空興港澳、無戶藉國氏字3<br>ystem                  | E線上甲辦糸統         |                      |
|-------------------------------------------------|----------------------------------------|-----------------|----------------------|
| าพระวงหนุก                                      | 線上申辦- 進度查詢、                            | ▶ 線上繳費 - 帳號維護 - | 下載專區→                |
| 中文姓名                                            | *英文姓名                                  | *出生日期           | *性別                  |
| 請以繁體字輸入                                         |                                        |                 | 女 🗸                  |
| *護照號碼                                           | <sup>*護照有效日期</sup> 🛗<br>✓ <u>簽證的日期</u> | *國籍             | 居留證號(統一證號)<br>~      |
| *居留簽證簽發日期                                       | *簽證註記代碼<br>FC                          | ▲—— 簽證代         | :號                   |
| *最高學歷                                           | *就讀學校                                  | 就讀年級            | *婚姻 <mark>狀</mark> 況 |
| +83                                             | 高雄醫學大學                                 | 一年級 🗸           | 未婚 ~                 |

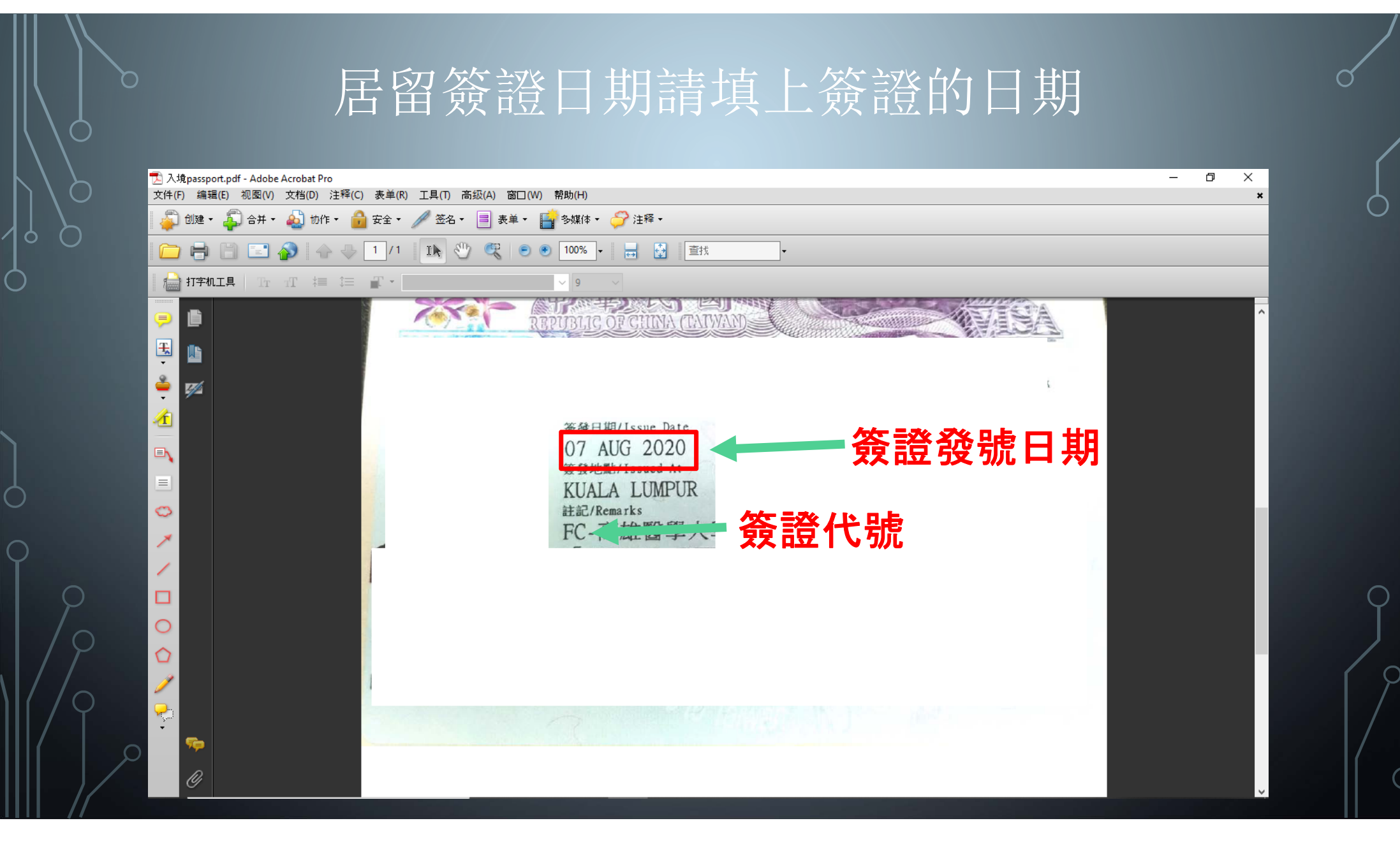

| Email       |    |                                  | タッシュ ニキュキャンプ     |                 |                          |  |
|-------------|----|----------------------------------|------------------|-----------------|--------------------------|--|
| *在臺聯絡人姓名王繼國 | 2  | <b> </b>                         | <b>夏不补 詞 堤 灯</b> | <u>*在</u> 喜     | <del>■聯絡人國籍</del><br>華民國 |  |
| *領證方式       | *領 | 證地點<br><sup>主推击筆一服發站</sup>       | → 注估官古世          | <b>士笠— 昵教</b> 赴 |                          |  |
| 3× ut       |    | 2007月27日,1853月<br>2018移民署服務站聯絡資訊 |                  | 叩另一加伤如          |                          |  |

# 這證明送件成功

coa.immigration.gov.tw 顯示

送件成功, 收件號: 109696527540

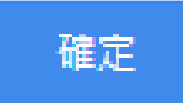

| A Son |  |
|-------|--|
|       |  |

> English

下載專區-

 $\mathcal{O}$ 

 $\bigcirc$ 

Students Online Application System 線上申辦- 進度查詢- 線上繳費- 帳號維護-

新申請案件

| 項次 | 申請名稱 | 申請案號         | 狀態  | 送件日期       | 操作 |
|----|------|--------------|-----|------------|----|
| 1  |      | 109696527540 | 待審核 | 2020/09/09 | 檢視 |

待補件案件

| 項次 | 申請名稱 | 申請案號 | 送件日期 | 操作 |
|----|------|------|------|----|
|    |      |      |      |    |

待繳費案件

| 項次 | 申請名稱 | 申請案號 | 送件日期 | 操作 |
|----|------|------|------|----|
|    |      |      |      |    |

整團不受理/不核准案件

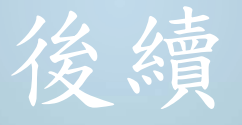

申請完成後,需等待文件審核。文件審核之後, 會收到Email。請你去繳費,到時候請回去申請 居留證的網頁,點選綫上繳費,把繳費單影印。 然後去到7-11,全家,郵局繳費。

# 領取方式

# 領取方式,請下載收據,至移民署臨櫃領取居留 證

# 高雄第一服務站

地址:802高雄市苓雅區政南街6號 捷運方式:紅綫 - 後驛至美麗島轉橘綫 - 美麗島至技 擊館站,然後走3號出口,再用Google Map找路綫(大 概5分鐘就能抵達)